## Inverbis Process Mining Connector for Jira Cloud & Datacenter

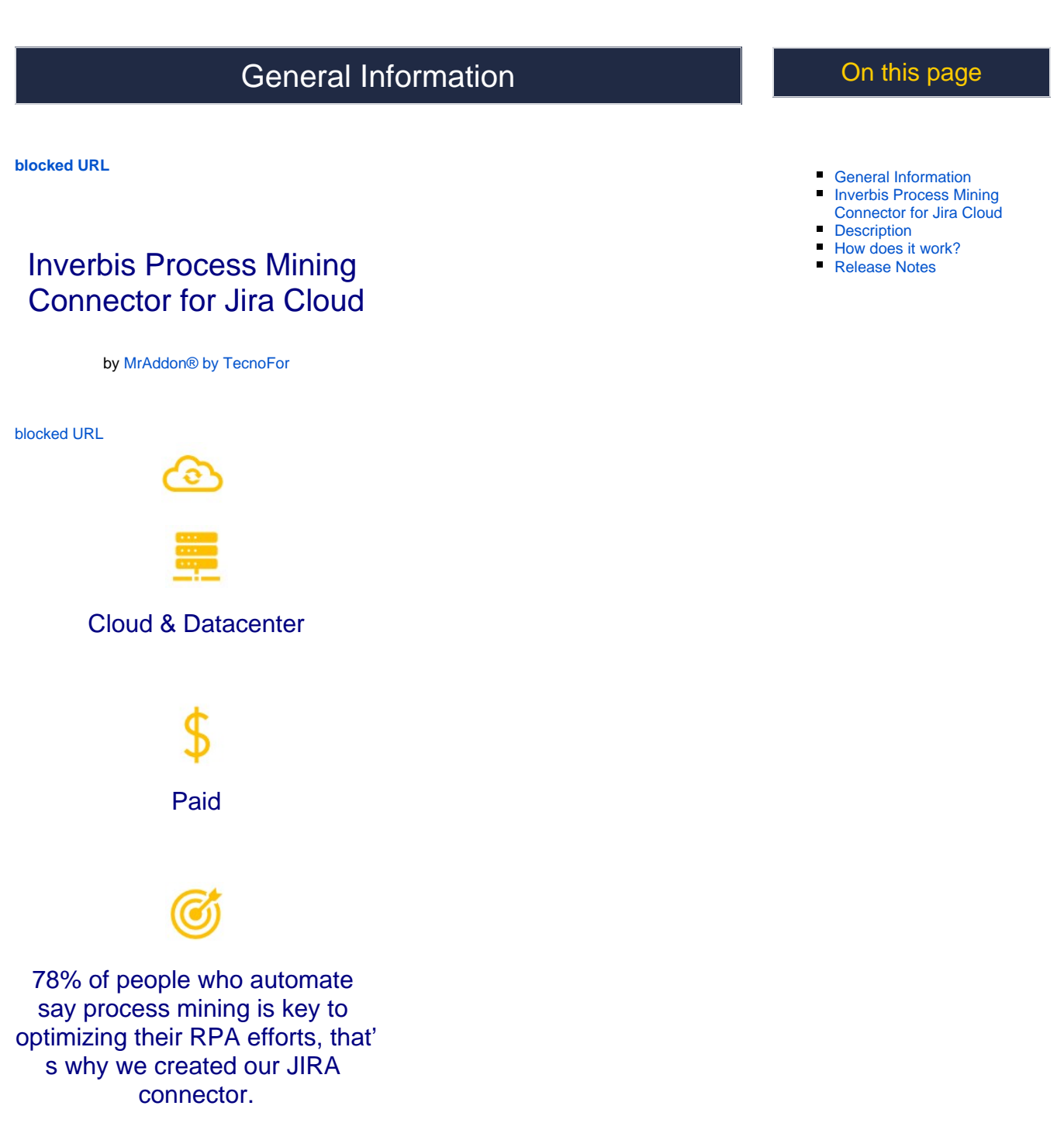

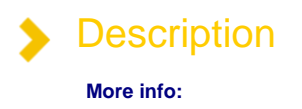

https://web.inverbisanalytics.com/inverbis-jira-connector/

78% of people who automate say process mining is key to optimizing their RPA efforts, that's why we created our JIRA connector.

Inverbis find for you where your best automation opportunities are.

- Now you will be able to connect Jira to Inverbis in seconds.
- You will have a real vision of your business progress.
  Use it before planning your migration or creating an RPA strategy, to focus on what makes sense and adds value.
- You can request information about Inverbis licensing and its connector policy at this contact form.

This connector requires a Starter, Advanced, or Enterprise subscription to Inverbis.

How does it work? It is really easy. 1. Log on to Inverbis You can access here to your Inverbis account. blocked URL 2. Select the workgroup and the project (or create a new one) blocked URL 3. Once in the project, select "Connectors" blocked URL 4. Select Jira and press "Continue" blocked URL 5. Input the credentials for the Jira environment and press continue

blocked URL

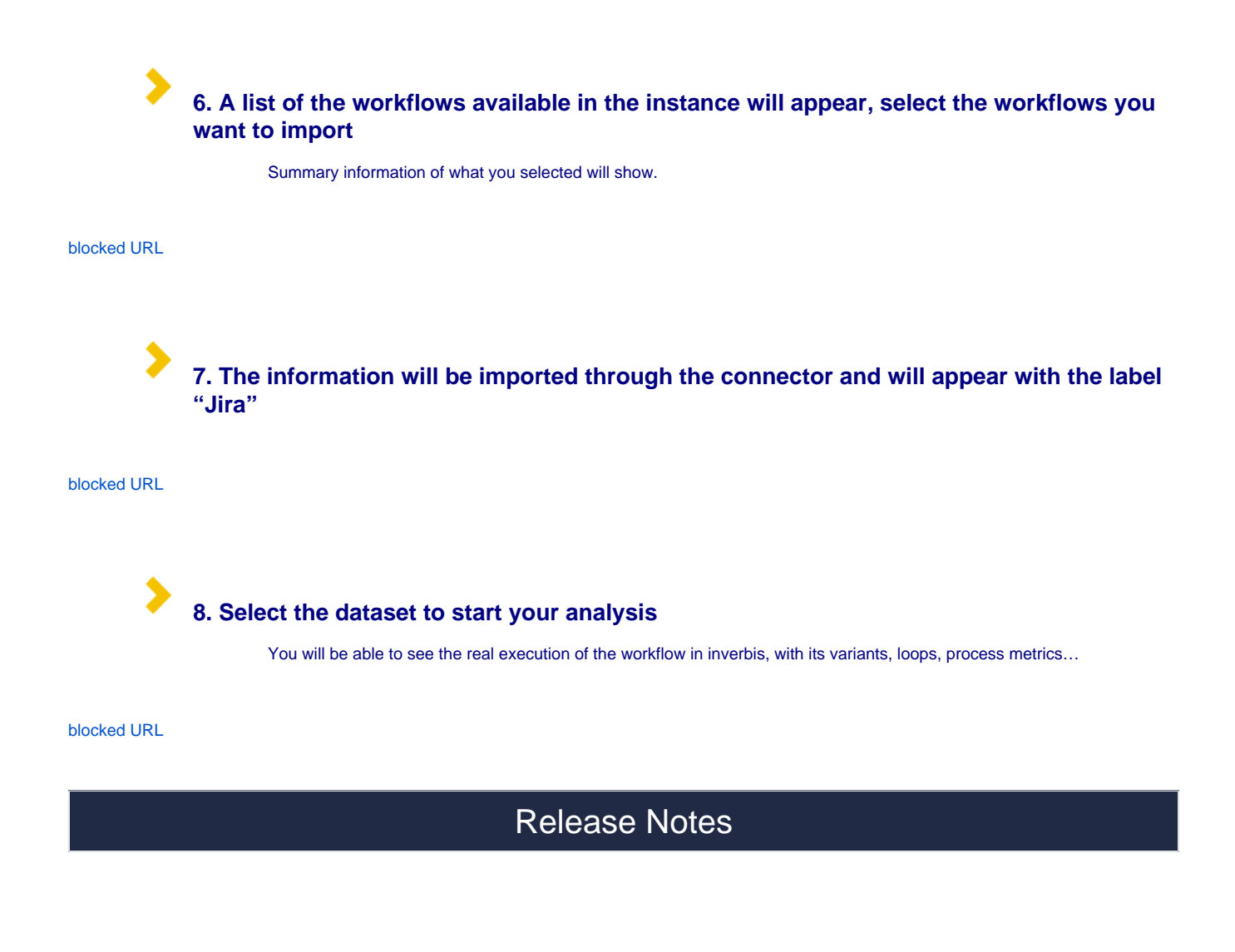